# OPPISOPIMUKSEN ETUUKSIEN HAKEMINEN

Oppisopimuksen alkaessa päätetään hallintopäätöksellä opiskelijan oppisopimuksen etuuksista ja opiskelija saa päätöksen tiedoksi. Jos opiskelija on oikeutettu etuuksiin, etuudet maksetaan opiskelijan hakiessa niitä Wilman kautta. Oppisopimuksen opintososiaaliset etuudet tulee hakea tutkinnon osan lähipäiviin osallistumisen jälkeen, kuitenkin viimeistään kevätlukukaudelta 31.5. mennessä ja syyslukukaudelta 31.12. mennessä.

## Hakemuksen täyttäminen

- 1. Opiskelija avaa Wilmassaan Hakemukset ja päätökset-osion, joka löytyy sinisestä Wilman ylävalikosta
- 2. Oikeassa reunassa on painike Tee uusi hakemus, jonka alta valitaan **Oppisopimuksen etuudet, opiskelijan** hakemus

| Wil                                                   | ma Työp                                                                                       | oaikalla järjestettävä koulutus                          | eHOPS   | Tulosteet                        | Haker | nukset ja päätök | set    | ≡                                                 |                                             | £                | $\bigcirc$ | Hanna Testiopiskelija<br>Hyvinvoinnin osaamispooli |  |  |
|-------------------------------------------------------|-----------------------------------------------------------------------------------------------|----------------------------------------------------------|---------|----------------------------------|-------|------------------|--------|---------------------------------------------------|---------------------------------------------|------------------|------------|----------------------------------------------------|--|--|
| 0                                                     | a atualizu . Hakam                                                                            | ulastis s8848kest                                        |         |                                  |       |                  |        |                                                   |                                             |                  |            |                                                    |  |  |
| Om                                                    | Oma etusivu > Hakemukset ja paatokset                                                         |                                                          |         |                                  |       |                  |        |                                                   |                                             |                  |            |                                                    |  |  |
| Kaikki Avoimet hakemukset Kaikki hakemukset Päätökset |                                                                                               |                                                          |         |                                  |       |                  |        |                                                   |                                             | Tee uusi hakemus |            |                                                    |  |  |
| 1                                                     |                                                                                               |                                                          |         |                                  |       |                  |        |                                                   | Ateriakorvaushakemus, opiskelijan hakemus   |                  |            |                                                    |  |  |
|                                                       | Koulu 🌣                                                                                       | oulu 🌣 🛛 Hakemus 🗘                                       |         | Hakemuksen pvm 🌣 🛛 Päätös 🌣 👘 Pä |       |                  | Päätök | KV-Hakemus ulkomaan jaksolle, opiskelijan hakemus |                                             |                  |            |                                                    |  |  |
|                                                       | Kaikki                                                                                        | Kaikki                                                   | Ká      | Kaikki                           |       | Kaikki           |        | Kaikki                                            | Oppisopimuksen etuudet, opiskelijan hakemus |                  |            |                                                    |  |  |
|                                                       | Hyvinvoinnin<br>osaamispooli                                                                  | OPSO Hakemus oppisopimuksen<br>opintososiaaliset etuudet |         | 03.07.2018                       |       |                  |        |                                                   |                                             |                  |            |                                                    |  |  |
|                                                       | Hyvinvoinnin<br>osaamispooli         OPSO Hakemus oppisopimuksen<br>opintososiaaliset etuudet |                                                          | en 03.0 | 03.07.2018                       |       |                  |        |                                                   |                                             |                  |            |                                                    |  |  |

3. Lomake avautuu. Lomakkeella on valmiina opiskelijan perustiedot. Jos tilinumero tai BIC-koodi puuttuvat, ne tulee lisätä tietojen alla olevan linkin kautta. Ilman näitä tietoja etuuksia ei voi maksaa.

| eHOPS      | Tulosteet          | Hakemuks      | et ja päätökse    | et Työjärjestys       | Oppimistehtävät / Tentit         | Lomakkeet           | Viestit | Näytöt |          |
|------------|--------------------|---------------|-------------------|-----------------------|----------------------------------|---------------------|---------|--------|----------|
| etuudet    |                    |               |                   |                       |                                  |                     |         |        |          |
|            |                    |               |                   |                       |                                  |                     |         |        |          |
|            |                    |               |                   |                       |                                  |                     |         | Ø      | Liitteet |
|            |                    |               |                   |                       |                                  |                     |         |        |          |
| HAKE       | MUS                |               |                   |                       |                                  |                     |         |        |          |
|            |                    |               |                   |                       |                                  |                     |         |        |          |
|            |                    |               |                   |                       |                                  |                     |         |        |          |
| Hakemus    | 5                  |               |                   | Hakemuspvm            | Hakemuspvm Voimassa, saakka      |                     |         |        |          |
| OPSO Ha    | akemus oppisopi    | muksen opinto | sosiaaliset etuud | 30.7.2018             | 30.7.2018 30.7.2019              |                     |         |        |          |
|            |                    |               |                   |                       |                                  |                     |         |        |          |
| Onisk      | valijan nari       | ustiadat      |                   |                       |                                  |                     |         |        |          |
| Opisr      | venjan pen         | ustieuot      |                   |                       |                                  |                     |         |        |          |
| Opiskelija | a                  |               | Syntymäaika:      | Ikä:                  | Tutkinto:                        |                     |         |        |          |
| Testiopis  | skelija Hanna      |               | 23.11.1999        | 18 v.                 | Sosiaali- ja tervey              | salan perustutkinto | 0       |        |          |
| Ryhmä/lu   | Jokka:             | Ryhmänohjaa   | ja: O             | pintojen aloituspvm:  | Opintojen päättyn                | nispvm:             |         |        |          |
| XKTESTIL   | JUOKKA             | Testiope ro   | 01                | 1.08.2017             | 31.12.2020                       |                     |         |        |          |
| Tilinumer  | ro:<br>11870967115 |               | BIC-tunnus:       |                       |                                  |                     |         |        |          |
| los tilinu | mero tai BIC tun   | ous puuttuvat | icää ne Wilmaan   | hankilötiatolomakkaal | le alla olevan linkin kautta:    |                     |         |        |          |
|            | dee eelde 615      |               |                   | Terrenouecolomarkeel  | ie alla vievari lirikili kautta. |                     |         |        |          |
| nttps://w  | /iima.sakky.fi/for | <u>ms/22</u>  |                   |                       |                                  |                     |         |        |          |

- 4. Opiskelija täyttää lomakkeelle:
  - Työpaikan nimi
  - o Opettajan nimi (sukunimi, kutsumanimi)
  - Etuus (päiväraha/perheavustus/matkakorvaus/majoituskorvaus)
  - Etuuden ajanjakso (alkaa-päättyy)
    - Huom! Yksittäiset etuuspäivät kirjataan omille riveilleen. Lisärivejä saa vihreästä + -painikkeesta. Yhtäjaksoiset (välissä ei ole etuudettomia päiviä) etuuspäivät voi kirjata samalle riville.
  - Etuuden kappalemäärä sekä tarvittavat lisätiedot.

#### Hakulomakkeella näkyy ohjeistus mitä ja miten lisätietoihin kirjataan.

| Oppisopimusjakson tiedot                                          |  |
|-------------------------------------------------------------------|--|
| *Työpaikan nimi                                                   |  |
| 📜 Harjulan sairaala                                               |  |
| *Opettaja (oppisopimuksen etuuden käsittelevä opettaja)           |  |
| Korhonen Elina                                                    |  |
| Oppisopimusjakson vastuuopettaja tai tutoropettaja/ryhmänohjaaja. |  |

### Haettavien etuuksien tiedot

#### ETUUDET HAETAAN JATKOSSA PÄIVÄKOHTAISESTI.

Täytä yhdelle riville yhtä päivää tai yhtäjaksoista lähiopetusjaksoa koskevat tiedot. esim.

- lähipäivät yhtäjaksoisesti 20.-21.5.2021= yksi rivi
- lähipäivät yksittäisiä päiviä 19.5 ja 21.5 = kaksi riviä
- Jos haet sekä päivärahaa että perheavustusta, kirjaa perheavustus omalle riville päivärahan alle. Malli:

LISÄTIETOIHIN KIRJATAAN:

- PERHEAVUSTUS: kirjaa nuorimman alaikäisen lapsen syntymäpäivä
- MATKAKORVAUS: kirjaa kilometrien määrä ja tarkka reitti (lähtöpisteen osoite päätepisteen osoite). Reitti ja kilometrit tarkistetaan ennen maksua.
- Jos matkakorvausta haetaan muun kuin autolla ajettujen kilometrien mukaan, esim. matkalipuista, liitä matkaliput hakemukseen tallentamisen jälkeen. Oikealle ylös ilmestyy paperiliittimen/klemmarin kuvakkeesta.
- Voit kuvata kännykällä kuitit ja liittää ne Wilmaan.
- MAJOITUSKORVAUS: kirjaa päivämäärät (xx.xx.xxxx), joilta etuutta haetaan. Majoituskorvaus maksetaan koulupäivien, ei öiden mukaan. Jos koulua on ollut 5.-6.5.2018, ja välissä on majoitusyö, korvaus haetaan molemmilta päiviltä.
- Mikäli et ole varma, oletko oikeutettu etuuksiin, voit kysyä opettajaltasi tai taloushallinnosta kati.hynynen@sakky.fi

PUUTTEELISIN TIEDOIN TÄYTETTYÄ HAKEMUSTA EI SIIRRETÄ MAKSUUN!

| edut, alkaa | Opintososiaaliset<br>edut, päättyy                                                                         | matkakorvaus<br>kilometrit lkm                                                                                                    | Lisätiedot (perheavustus / matkakorvaus /<br>majoituskorvaus)                                                                                                    |
|-------------|----------------------------------------------------------------------------------------------------|----------------------------------------------------------------------------------------------------|----------------------------------------------------------------------------------------------------|
| 11.05.2021  | 11.05.2021                                                                                                 | 1                                                                                                    |                                                                                                    |
| 11.05.2021  | 11.05.2021                                                                                                 | 1                                                                                                    | lapsi s. 01.01.09                                                                                                    |
| 18.05.2021  | 19.05.2021                                                                                                 | 2                                                                                                    |                                                                                                    |
| 18.05.2021  | 19.05.2021                                                                                                 | 2                                                                                                    |                                                                                                    |
|             |                                                                                                    |                                                                                                    |                                                                                                    |
|             | <ul> <li>11.05.2021 (1)</li> <li>11.05.2021 (1)</li> <li>18.05.2021 (1)</li> <li>18.05.2021 (1)</li> </ul> | <ul> <li>Educ dikta</li> <li>Educ dikta</li> <li>Educ paatyy</li> <li>11.05.2021 iii</li> <li>11.05.2021 iii</li> <li>11.05.2021 iii</li> <li>18.05.2021 iii</li> <li>19.05.2021 iii</li> <li>19.05.2021 iii</li> </ul> | Image: state of the state of the state |

- 5. Tiedot tallennetaan. Tallennuksen jälkeen hakemus näkyy opettajalle (hänelle, joka on lomakkeelle valittu) hänen Wilmassaan.
- 6. Opiskelija voi seurata hakemuksen käsittelyä palaamalla hakemuksen tietoihin. Hakemuksen alareunassa näkyy käsittelyn eteneminen ja päätös.